## クレジットカードからchiicaアプリへのチャージ方法

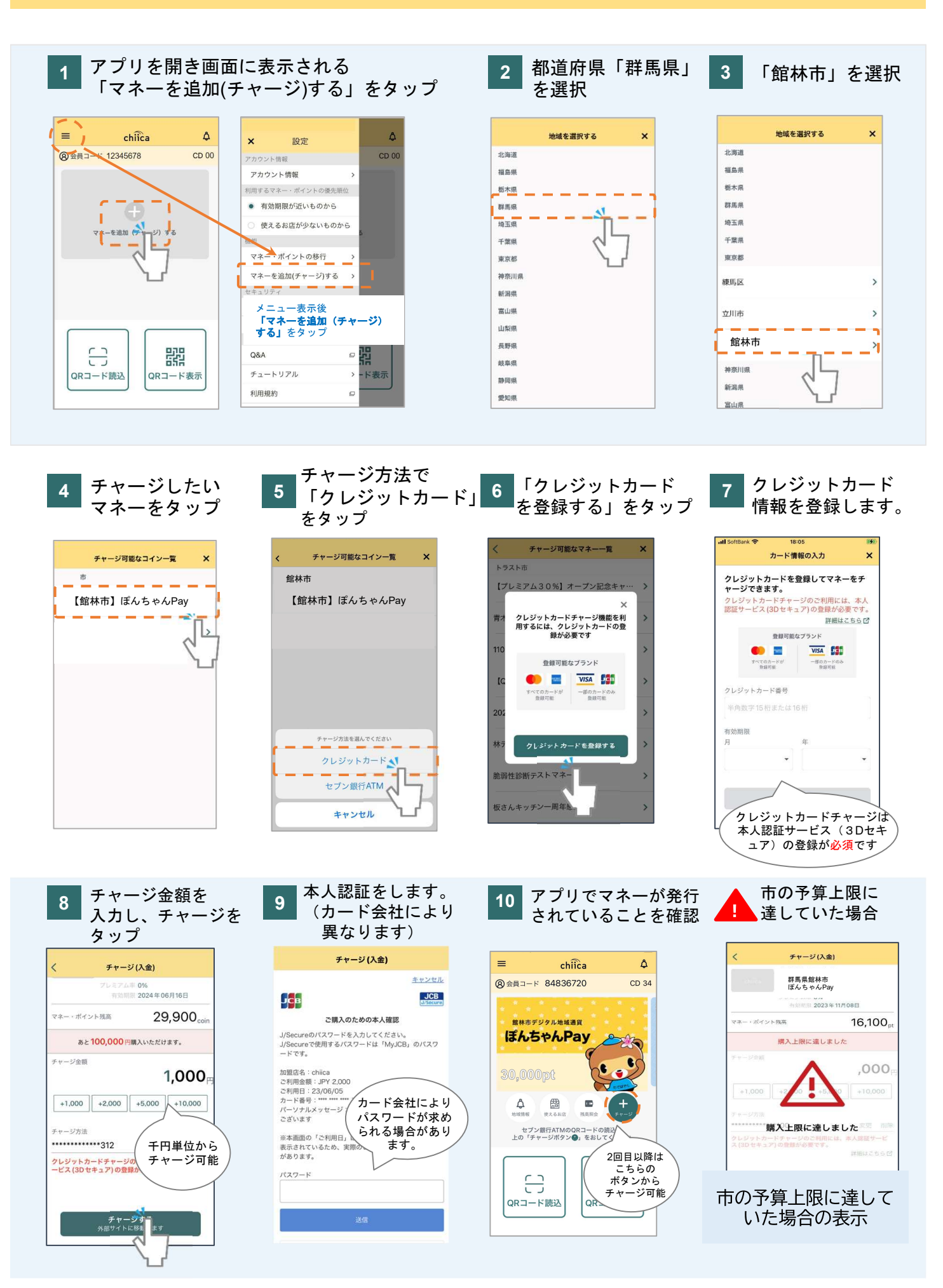

chiicaでは様々な地域の通貨を取り扱っています。ご利用の地域名、マネー名称を必ずご確認の上で チャージを行ってください。(チャージのメニューではチャージができるマネーのみが表示されます)

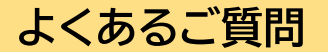

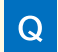

Α

Α

本人認証のパスワードがわかりません。

chiicaではお客様のクレジットカード情報は分かりかねますので、お手数ですがご利用のクレジットカード会社に直接お問合せください。 (クレジットカードの裏面にご連絡先に記載がございます)

Q エラーが表示されてしまいチャージに進めません。

3Dセキュアに対応できているカードであっても、認証で失敗されるケースがございます。 クレジットカードチャージでエラーが表示される場合にはご利用のクレジットカード会社に直接お問い合せください。

Q 誤って違う地域のマネーをチャージしてしまいました。返金は可能ですか?

A クレジットカードの取消処理を行いますので、下記chiica事務局までメールでご連絡ください。 ご利用者様のお名前、会員コード(8桁)、チャージした金額、取消を行いたいコインの名称を必ずお知らせください。 ※取消までお時間がかかる場合がありますので予めご了承ください。

## 【chiica事務局】

チャージ取消の連絡先: chiicainfo@trustbank.co.jp お問合わせフォーム:https://chiica.jp/contact/

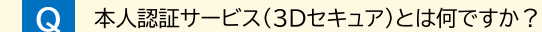

A 各クレジットカード会社が推奨している本人認証のためのサービスです。事前にカード会社に登録したパスワードなどを入力いただく ことで、本人認証を行い、他人による「なりすまし」などの不正を防ぐ仕組みです。

本人認証(3Dセキュア)の登録は、お使いのクレジットカード会社ホームページ等からの登録、またはご利用のクレジットカード会社に 直接お問い合せください。